This facility provided to register brokers candidate in bulk. For avaling this facility company should create their profile on <u>https://www.insuranceinstituteofindia.com</u>

Company can enrol their candidates for two Certificate of Registration and five Insurance Category

| Certificate of Registration |                         | Insurance Category                |
|-----------------------------|-------------------------|-----------------------------------|
| 1.                          | Principal Officer       | 1. Direct Life Broker             |
| 2.                          | Broker Qualified Person | 2. Direct General Broker          |
|                             |                         | 3. Direct Life and General Broker |
|                             |                         | 4. Composite Broker               |
|                             |                         | 5. Reinsurance Broker             |

#### Process for Bulk registration of Brokers.

- 1. Company Creation
- 2. Updation of GSTIN Number
- 3. Downloading format
- 4. Preparing excel files and folders of signature and photos
- 5. Uploading files as per format
- 6. Generation of Profile ID
- 7. Payment of bulk registration

### **Step 1: Company Creation**

Visit Site :https://www.insuranceinstituteofindia.com/web/guest/home. Create you company profile through – To create company profile.

|                                |                                                            |                          | Sign  | In New C    | Jsers:: Create                      | An Account       |         |         |              | - |
|--------------------------------|------------------------------------------------------------|--------------------------|-------|-------------|-------------------------------------|------------------|---------|---------|--------------|---|
| 🕅 Home Abou                    | t us Examinations                                          | IRDAI Examinations       | Study | Material    | Affiliates                          | Contact us       | FAQs    | Sitemap | Useful Links |   |
|                                |                                                            | POSP/Insurance Ager      | nts   | for Res     | earch Grants                        | s. The last da   |         |         |              |   |
|                                |                                                            | Corporate Agents         |       |             | Important Inf                       | formation        |         |         |              |   |
|                                |                                                            | Insurance Marketing      | Firm  | arance      | Professional Examination            |                  |         |         |              |   |
| 1 AF                           |                                                            | Web Aggregators          |       |             | Registration                        | /Paper Enrollme  | ent     |         |              |   |
|                                |                                                            | Insurance Brokers-       |       |             | International                       | Certification in | "Life & |         |              |   |
|                                |                                                            | Authorised Verifiers     |       |             | General Insu                        | irance"          |         |         |              |   |
|                                |                                                            | Web Wallet               |       |             | Scheme of a                         | rrangement bet   | ween    |         |              |   |
|                                |                                                            | To create company pr     | ofile |             | the III and the Chartered Insurance |                  |         |         |              |   |
| o to Incurance Institut        | to of India                                                | Profile                  |       |             | Institute, Loi                      | ndon.            |         |         |              |   |
| e to insurance institu         | le of india                                                | Broker Online Training - |       | News Update |                                     |                  |         |         |              |   |
| ince Institute of India form   | erly known as Federation of                                | Fresher                  | sher  | lemorial)   |                                     |                  |         |         |              |   |
| ualifications are held in e    | r the purpose of promoting i<br>steem both by the regulate | Broker Online Trainin    |       | country.    | Notification                        |                  | ]-      |         |              |   |
| and training provider I.I.I. i | s closely associated with all                              | Renewal                  |       | try which   |                                     |                  |         |         |              |   |
| surance regulatory authori     | ty of india, public and private                            | Web Service              |       |             | Fellowship gualified Members.       |                  |         |         |              |   |
| mics                           | Events                                                     | Examination Registra     | tion  |             | Post Graduate                       | Diploma In       |         |         |              |   |
| inico                          | Lyong                                                      | Process For Scribe/Bl    | ind   |             | Insurance Mark                      | eting.           |         |         |              |   |
| Training Programme             | C Training Programm                                        | Candidate                |       |             |                                     |                  |         |         |              |   |
| Schedule for the               | October 2022 to No                                         | IC 38 syllabus and st    |       |             | Collors                             | 061              |         |         |              |   |
| to November 2022               | 2022                                                       | Material                 |       |             | College                             | Or insurance     |         |         |              |   |
|                                | A Describert O M Desc                                      | Contact Us               |       |             |                                     |                  |         |         |              |   |
| Library                        | Library CP Result of G. V. Rao<br>Memorial Essay W         |                          |       |             | / The Jou                           | rnal/eNewslett   | er      |         |              |   |
|                                | competition winners                                        | History                  | огу   |             | đ                                   |                  |         |         |              |   |
| 10.51 & 111                    | -                                                          |                          |       |             |                                     | You              |         |         |              |   |

After creatining profile company will get log in id and password of <u>https://www.insuranceinstituteofindia.com</u>.

#### **Step 2 : Updation of GSTIN number :** Sign in through company's login id and password.

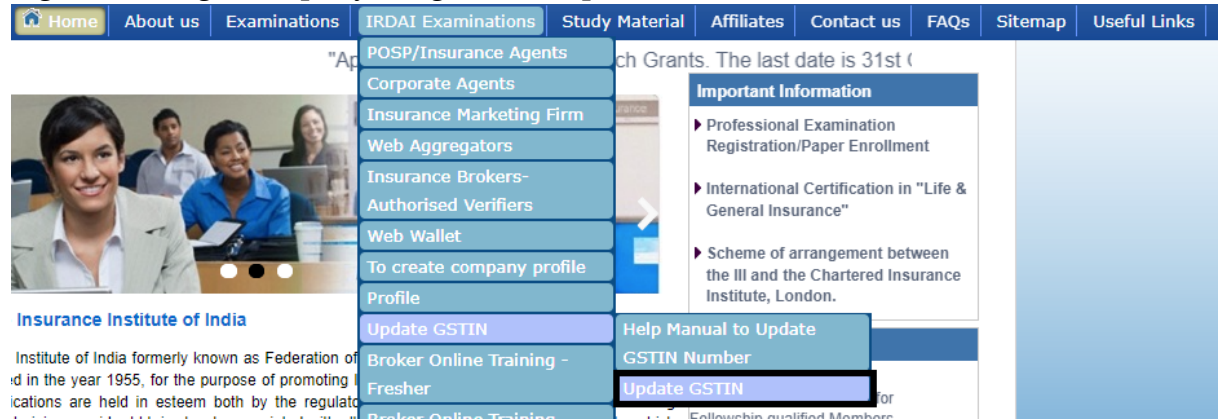

Update company's gstin number with the above option. If your company doesn't come under GSTIN update as **No**.

#### Step 3 : Downloading format

Kindly download format for uploading the data on portal. Kindly click on the **To download and upload Zip format**.

| Rome About us Examinations                                                                                             | IRDAI Examinations Study  | Material Affiliates        | Contact u    | s FAQs                     | Sitemap       | Useful Links |
|----------------------------------------------------------------------------------------------------|---------------------------|----------------------------|--------------|----------------------------|---------------|--------------|
| be closed from 30.09.2022 to 01.10.2022.                                                                               | POSP/Insurance Agents     | Bulk Registration          | н            | elp Manual                 |               |              |
|                                                                                                    | Corporate Agents          | Online Registration        | for P        | OSP/Insura                 | ince Agents   |              |
|                                                                                                    | Insurance Marketing Firm  | Web+Mobile App             |              | To download and upload zip |               |              |
|                                                                                                    | Web Aggregators           | Help Manual                | fi           | e format                   |               |              |
|                                                                                                    | Insurance Brokers-        | Insurance Agents           | T            | To Search and update       |               |              |
|                                                                                                    | Authorised Verifiers      | Examination Portal         | u            | uploaded data of the       |               |              |
|                                                                                                    | Web Wallet                | List of Service Provider   |              | candidates                 |               |              |
|                                                                                                    | To create company profile | Model Question Bank        |              | To make the payment for    |               |              |
|                                                                                                    | Profile                   | Report of Insurance Agents |              | Training in Bulk           |               |              |
| ome to Insurance Institute of India                                                                                    | Update GSTIN              |                            | В            | ulk TCC Do                 | wnload for    |              |
| surance Institute of India formerly known as Federation o                                                              | Broker Online Training -  | lemorial) News Upd         | ate a        | dmin and c                 | orporate      |              |
| stablished in the year 1955, for the purpose of promoting                                                              | Fresher                   | country.                   | Т            | o Search IC                | Card by Bulk  |              |
| e qualifications are held in esteem both by the regulation and training provider [.].], is closely associated with all | Broker Online Training -  | try which Fellowship qu    | alified Memb | Search IC                  | Card for Sing | gle          |
| s Insurance regulatory authority of india, public and privat                                                           | Renewal                   | Poet Gradus                | C Diploma I  | andidate                   |               |              |
|                                                                                                    | Web Service               | Insurance Ma               | rketing.     | push EMA                   | AIL/SMS       |              |
| idemics Events                                                                                                    |                           |                            | -            |                            |               |              |

| 🛱 Home About us Examinations IRDAI Examinat                        | ions Study Material       | Affiliates     | Contact us       | FAQs | Sitemap | Useful Links |
|--------------------------------------------------------------------|---------------------------|----------------|------------------|------|---------|--------------|
|                                                                    |                           |                |                  |      |         |              |
| Insurance Brokers / Point of Sales Person / Insu                   | urance Agents - ZIP       | Upload Sc      | reen             |      |         |              |
| Select Intermediary Type : Insurance Broker Authorised Verifiers 🗸 | Select Insurance Category | Direct Broke   | er (General)     | ~    |         |              |
| Select Corporate Type : Principal Officer                          | Select Candidate Type :   | Fresh 🗸        |                  |      |         |              |
| Select Service Provider Name * Select 🗸                            |                           |                |                  |      |         |              |
| ZIP Upload Type: 💿 Full Data Upload 🤇                              | ICARD Number Upload       |                |                  |      |         |              |
| Do you want to upload Photo and Sign                               | nature: 💿 Yes 🔿 No        |                |                  |      |         |              |
| File : Choose File No file chosen                                  | Upload                    |                |                  |      |         |              |
| NOTE : Please select only ZIP file                                 | format to upload          |                |                  |      |         |              |
| CLICK HERE TO PROCEED FOR U                                        | JPLOADED DETAILS          |                |                  |      |         |              |
| USEFUL LINKS                                                       |                           |                |                  |      |         |              |
| Please Download Zip File From Here for I                           | Full Data upload:         | Downloa        | ad File Format   | 2    |         |              |
| Please Download Zip File From Here for ICARD                       | Number upload:            | Downloa        | ad File Format   |      |         |              |
| Please Download for Instruction and E                              | rror Description :        | Instructions a | nd Error Descrip | tion |         |              |
| Please Download State And Distri                                   | ict for reference :       | State and      | District Master  |      |         |              |
| Please Download POSP/                                              | IA User Manual :          | Use            | er Manual        |      |         |              |

**Step 4:Preparing excel files and folders of signature and photos Instructions to prepare excel** 

1. Excel sheet name should be **Sheet1** 

| Name<br>Initial | Candidate Full<br>Name | Current<br>House<br>Number | Current<br>Street | Current<br>Town | Current<br>District | Current State |
|-----------------|------------------------|----------------------------|-------------------|-----------------|---------------------|---------------|
| MB.             | ABC                    | 1                          | LBS MARG          | VIKHROLI VEST   | Mumbai City         | Maharashtra   |
|                 |                        |                            |                   |                 |                     |               |
|                 |                        |                            |                   |                 |                     |               |
|                 |                        |                            |                   |                 |                     |               |
|                 |                        |                            |                   |                 |                     |               |
|                 |                        |                            |                   |                 |                     |               |
|                 |                        |                            |                   |                 |                     |               |
|                 |                        |                            |                   |                 |                     |               |
|                 | Sheet1                 | heet2 S                    | Sheet3            | ÷               |                     |               |
| ADY             | $\sim$                 |                            |                   |                 |                     |               |

Excel file name should be **FullDataUpload and** Sheet save in Microsoft Excel 97-2003 Worksheet

| Name           | Date modified    | Туре               | Size  |
|----------------|------------------|--------------------|-------|
|                | 20-06-2022 13:08 | File folder        |       |
| Signature      | 20-06-2022 13:08 | File folder        |       |
| FullDataUpload | 27-06-2022 12:02 | Microsoft Excel 97 | 92 KB |
| $\sim$         |                  |                    |       |
|                |                  |                    |       |

- 2. There should not be any special characters in the Candidate's name.
- 3. In the field "Area", there should be either **URBAN or RURAL** only.
- 4. Date of Birth DD-MMM-YYYY format only

| L | 15                             | _ | -                              |                               |  |
|---|--------------------------------|---|--------------------------------|-------------------------------|--|
|   | Date of Birth(DD-<br>MMM-YYYY) | 6 | Format:<br>Require<br>Descript | MM/DD/YYYY<br>d: Yes<br>tion: |  |
| - | 20-Jul-1997                    | M |                                |                               |  |
| L |                                |   |                                |                               |  |

- 5. The Mobile number should be **10 digits only**. No prefixed or any other STD code should be included.
- 6. The Candidate's Email id and Contact person's Email Id should not be same.
- 7. Every candidate will have a different email id.
- 8. For Photo File Name **column** write **Photo** and for Signature File Name **column** write Signature inside excel file for all entries

| Photo File Name | Signature File Name |
|-----------------|---------------------|
| Photo           | Signature           |
|                 |                     |

9. Training and Examination language should be written in **CAPITAL** letters only.

| Training Language | Exam Language |
|-------------------|---------------|
| ENGLISH           | ENGLISH       |
| [                 |               |

**10.** Along with the excel, prepare 2 separate folders for Photo and Signature. **Folder name should be Photo and Signature.** 

| Name      | Date modified    | Туре        | Size |  |
|-----------|------------------|-------------|------|--|
|           | 17-12-2021 12:06 | File folder |      |  |
| Signature | 17-12-2021 12:06 | File folder |      |  |

- 11. Photo and signature is not mandatory. If you are uploading the Candidate's photo and signature then it will be saved in the name of their **PAN number** in both folders.
- 12. If you are not attaching photo and signature then also create 2 folder with name Photo" and "Signature and keep it empty
- 13. Make a zip of Photo folder , Signature Folder & Excel file and upload it
  - 1 )excel file- FullDataUpload
  - 2) Photo folder
  - 3) Signature folder

| Name             | Date modified    | Туре               | Size  |
|------------------|------------------|--------------------|-------|
| Photo            | 20-06-2022 13:08 | File folder        |       |
| Signature        | 20-06-2022 13:08 | File folder        |       |
| 🖬 FullDataUpload | 27-06-2022 12:02 | Microsoft Excel 97 | 92 KB |
| 🔚 POSP FORMAT    | 20-07-2022 11:07 | WinRAR ZIP archive | 16 KB |
|                  |                  |                    |       |

### Step 5:Uploading files as per format

Please select the below option to upload the data on the portal.

|                                                               | Edot Eogin Date : Hodin  | coddy, copioniber 1 |                            |           |                         |                               |              |
|---------------------------------------------------------------|--------------------------|---------------------|----------------------------|-----------|-------------------------|-------------------------------|--------------|
| Home About us Examinations                                    | IRDAI Examinations       | Study Material      | Affiliates                 | Contact   | us FAQs                 | Sitemap                       | Useful Links |
| be closed from 30.09.2022 to 01.10.2022.                      | POSP/Insurance Agents    | Bulk Re             | gistration                 |           | Help Manua              | l for                         |              |
|                                                               | Corporate Agents         | Online I            | Registration fo            | r l       | POSP/Insur              | <del>anco Agen<u>t</u>s</del> |              |
|                                                               | Insurance Marketing Fir  | rm Web+M            | lobile App                 | $- \Box$  |                         | d and upload                  | d zip        |
|                                                               | Web Aggregators          | Help Ma             | anual                      |           | file format             |                               |              |
|                                                               | Insurance Brokers-       | Insuran             |                            |           | To Search a             | nd update                     |              |
|                                                               | Authorised Verifiers     | Examin              | Examination Portal         |           | uploaded data of the    |                               |              |
|                                                               | Web Wallet               | List of 9           | List of Service Provider   |           | candidates              |                               |              |
|                                                               | To create company prof   | ile Model C         | Model Question Bank        |           | To make the payment for |                               | or           |
|                                                               | Profile                  | Report              | Report of Insurance Agents |           | Training in Bulk        |                               |              |
| ome to Insurance Institute of India                           | Update GSTIN             |                     |                            | _         | Bulk TCC D              | ownload for                   |              |
| surance Institute of India formerly known as Federation of    | Broker Online Training - | lemorial)           | News Update                |           | admin and o             | corporate                     |              |
| stablished in the year 1955, for the purpose of promoting     | Fresher                  | country.            | Important Appo             | Incomon   | To Search I             | Card by Bull                  | <            |
| ion and training provider I.I.I. is closely associated with a | Broker Online Training - | ry which            | Fellowship qualifi         | ed Memb   |                         | Card for Sin                  | gle          |
| es Insurance regulatory authority of india, public and priva  | Renewal                  |                     | Post Graduate [            | Diploma I | Candidate               |                               |              |
|                                                               | Web Service              |                     | Insurance Market           | ting.     | To push EM              | AIL/SMS                       |              |
| Idemics Events                                                |                          |                     |                            |           |                         |                               |              |

Below screen will appear. Please select option as per your company requirement.

| Insurance Brokers / Point of Sales F                 | Person / Insurance Agents - ZIP Upload Screen                |
|------------------------------------------------------|--------------------------------------------------------------|
|                                                      | Select Insurance Category : Direct Broker (Life and General) |
| Select Corporate Type : Broker Qualified Person V    | Select Candidate Type : Fresh V                              |
| Select Service Provider Name * Training Platform01 🗸 |                                                              |
| ZIP Upload Type: 🖲 Ful                               | I Data Upload OICARD Number Upload                           |
| Do you want to upload                                | I <u>Photo and</u> Signature:                                |
| File : Choose File IN                                | o file chosen Upload                                         |
| NOTE : Please sel                                    | ect only ZIP file format to upload                           |
| CLICK HERE TO PRO                                    | CEED FOR UPLOADED DETAILS                                    |
|                                                      |                                                              |

After selecting zip file, File name will display on portal.

| Insurance Brokers / Point of Sales P                 | Person / Insurance Agents - ZIP Upload Screen                  |
|------------------------------------------------------|----------------------------------------------------------------|
| Select Intermediary Type : Insurance Brokers         | Select Insurance Category : Direct Broker (Life and General) 🗸 |
| Select Corporate Type : Broker Qualified Person 🗸    | Select Candidate Type : Fresh 🗸                                |
| Select Service Provider Name * Training Platform01 V |                                                                |
| ZIP Upload Type: 🔍 Full                              | Data Upload OICARD Number Upload                               |
| Do you want to uploan                                | Photo and Sygnature: 🔍 Yes 🔿 No                                |
| File : Choose File                                   | -18.10.22.zip                                                  |
| NOTE : Please sele                                   | ect omy ZIP file format to upload                              |
| CLICK HERE TO PRO                                    | CEED FOR UPLOADED DETAILS                                      |

After file uploaded successfully it will show below message on the screen

| Insurance Brokers / Point of Sales Person            | / Insurance Agents - ZIP Upload Screen                         |  |  |  |  |  |  |  |  |  |
|------------------------------------------------------|----------------------------------------------------------------|--|--|--|--|--|--|--|--|--|
| Select Intermediary Type : Insurance Brokers         | Select Insurance Category : Direct Broker (Life and General) 🗸 |  |  |  |  |  |  |  |  |  |
| Select Corporate Type : Broker Qualified Person      | Select Candidate Type : Fresh 🗸                                |  |  |  |  |  |  |  |  |  |
| Select Service Provider Name * Select 🗸              |                                                                |  |  |  |  |  |  |  |  |  |
| ZIP Upload Type: 🔘 Full Data Up                      | load OICARD Number Upload                                      |  |  |  |  |  |  |  |  |  |
| Do you want to upload Photo and Signature:  Yes 🔿 No |                                                                |  |  |  |  |  |  |  |  |  |
| File : Choose File No file ch                        | osen Upload                                                    |  |  |  |  |  |  |  |  |  |
| NOTE : Please select only                            | NOTE : Please select only ZIP file format to upload            |  |  |  |  |  |  |  |  |  |
| FILE UPLOAD DESCRIPTION : Total 2 Records Up         | loaded Successfully on 2022-09-28 12:17:45.766                 |  |  |  |  |  |  |  |  |  |
| CLICK HERE TO PROCEED                                | FOR UPLOADED DETAILS                                           |  |  |  |  |  |  |  |  |  |
| USEFUL                                               | LINKS                                                          |  |  |  |  |  |  |  |  |  |
| Please Download Zip File From H                      | ere for Full Data upload: Download File Format                 |  |  |  |  |  |  |  |  |  |
| Please Download Zip File From Here for               | ICARD Number upload: Download File Format                      |  |  |  |  |  |  |  |  |  |
| Please Download for Instructio                       | n and Error Description : Instructions and Error Description   |  |  |  |  |  |  |  |  |  |
| Please Download State A                              | nd District for reference : State and District Master          |  |  |  |  |  |  |  |  |  |
|                                                      |                                                                |  |  |  |  |  |  |  |  |  |

|        |                                                |                 |                                                 |              | li                | nsurance Broke                                 | rs / Point   | of Sales Person / Insu                           | rance Ag             | ents - F          | Profile Id S | Searc          | h Upload                                       | Data      |                     |                  |                           |
|--------|------------------------------------------------|-----------------|-------------------------------------------------|--------------|-------------------|------------------------------------------------|--------------|--------------------------------------------------|----------------------|-------------------|--------------|----------------|------------------------------------------------|-----------|---------------------|------------------|---------------------------|
|        |                                                |                 |                                                 | TYF          | PE OF DATA:       |                                                | Sel          | ect Data from Uploaded and                       | Existing Da          | ta 🗸              |              |                | - For Profile ID Generation Use "All New Data" |           |                     |                  |                           |
|        |                                                | Uploade         | ad from Date:                                   |              | 28-09-2022        |                                                | Uploa        | aded to Date:                                    | 28-09-20             | 22                |              | e.             | Status:                                        |           | All                 | ~                |                           |
|        |                                                | PAN Nu          | mber :                                          |              |                   |                                                | Mobi         | e Number :                                       |                      |                   |              |                | Email ID :                                     |           |                     |                  |                           |
|        |                                                | Profile I       | d :                                             |              |                   |                                                | Train        | ing Language :                                   | ENGLISH ¥            |                   | Name :       |                |                                                |           |                     |                  |                           |
|        |                                                | Interme         | diary Type:                                     |              | Insurance Bro     | okers                                          | ✓ Insur      | ance Category :                                  | Direct Br            | oker (Life        | and Genera   | al) 🗸          | Corporate T                                    | ype:      | Broker Qualified Pe | rson 🗸           |                           |
|        | Intermediary Type:                             |                 |                                                 |              |                   | Cand                                           | idate Type : | Fresh 🗸                                          |                      |                   |              |                |                                                |           |                     |                  |                           |
|        | PROCEED WITH INFORMATION                       |                 |                                                 |              | Search Reset Data |                                                |              |                                                  |                      |                   |              |                |                                                |           |                     |                  |                           |
|        | PROCEED WITH INFORMATION<br>PROVIDED IN EXCEL: |                 | Ouse Uploaded Information for All<br>Candidates |              | All PR            | PROCEED WITH INFORMATION<br>PRESENT IN SYSTEM: |              | O Use Existing Information for All<br>Candidates |                      | CUSTOM SELECTION: |              | Select on your | r Own                                          |           |                     |                  |                           |
|        |                                                |                 |                                                 |              |                   |                                                |              | Proceed with Select                              | ted Informat         | ion               |              |                |                                                |           |                     |                  |                           |
| Select | S.No.                                          | ICARD<br>Number | Profile Id                                      | Existing/New | Pan No.           | Applicant Name                                 | Mobile No    | Candidate Email ID                               | Training<br>Language | Default<br>Option | Photo        |                | Sign                                           | Registere | d Company           | Uploaded Dat     | e Data<br>Validity        |
|        | 1                                              |                 |                                                 | Fresh        |                   |                                                |              |                                                  | ENGLISH              | Yes               |              |                |                                                |           |                     | 2022-09-28 00:17 | 45.0 No<br>Error<br>Found |
|        | 2                                              |                 | -                                               | Fresh        |                   |                                                |              |                                                  | ENGLISH              | Yes               |              |                |                                                |           |                     | 2022-09-28 00:17 | 45.0 No<br>Error<br>Found |
|        | · · · ·                                        |                 |                                                 |              |                   |                                                |              | Proceed with Select                              | ted Informat         | ion               |              |                |                                                |           |                     |                  |                           |

Then click on proceed for the uploaded details the uploaded records will display on portal.

| ZIP Upload Type: O Full Data Upload O ICARD Number Upload |
|-----------------------------------------------------------|
| Do you want to upload Photo and Signature: 💿 Yes 🔿 No     |
| File : Choose File No file chosen Upload                  |
| NOTE : Please select only ZIP file format to upload       |
| CLICK HERE TO PROCEED FOR UPLOADED DETAILS                |
| USEFUL LINKS                                              |

### **Step 6 : Generation of Profile ID**

Select the option to search the upload data

| .   | IRDAI Examinations Study  | Material  | Affiliates     | Contac | t us                       | FAQs     | Sitemap      | Usef | ul Lin |
|-----|---------------------------|-----------|----------------|--------|----------------------------|----------|--------------|------|--------|
| en  | POSP/Insurance Agents     | Bulk Re   | gistration     |        | Help                       |          |              |      |        |
|     | Corporate Agents          | Online F  | Registration f | or     | POS                        | P/Insura | ance Agents  | :    |        |
|     | Insurance Marketing Firm  | Web+M     | obile App      |        | To download and upload zip |          |              |      |        |
| -   | Web Aggregators           | Help Ma   | inual          |        | file f                     | format   |              |      |        |
| -   | Insurance Brokers-        | Insuran   | ce Agents      |        | To S                       | earch a  | nd update    |      |        |
| -   | Authorised Verifiers      | Examin    | ation Portal   |        | uplo                       | aded da  | ta of the    |      |        |
|     | Web Wallet                | List of S | Service Provid | ler    | cand                       | didates  |              |      |        |
|     | To create company profile | Model Q   | uestion Bank   | c      | Топ                        | nake the | payment f    | or   |        |
|     | Profile                   | Report    | of Insurance   | Agents | Training in Bulk           |          |              |      |        |
|     | Update GSTIN              |           |                |        | Bulk                       | CTCC Do  | wnload for   |      |        |
| of  | Broker Online Training -  | lemorial) | News Update    | e      | adm                        | in and c | orporate     |      |        |
| g I | -<br>Fresher              | country.  | _              |        | To S                       | earch IO | Card by Bull | k    |        |
| ato | Broker Online Training -  | rv which  |                |        | To S                       | earch IC | Card for Sin | gle  |        |
| ate | Renewal                   | ,         |                |        | Can                        | didate   |              |      |        |
|     | Web Service               |           |                |        | То р                       | ush EMA  | AIL/SMS      |      |        |

# Below screen will appear, select below option to generate profile id

|                     | TYPE OF DATA:     |      | All New Data for Profile Io     | d generation 🗸 🗸                   | ← For Profile ID Gene | eration Use "All New Data" |
|---------------------|-------------------|------|---------------------------------|------------------------------------|-----------------------|----------------------------|
| Uploaded from Date: | 28-09-2022        |      | View Complete Excel Uplo        | oaded and Existing Data            | Status:               | All 🗸                      |
| PAN Number :        |                   |      | All New Data for Profile Id     | generation                         | Email ID :            |                            |
| Profile Id :        |                   | •    | Training Language :             | ENGLISH ¥                          | Name :                |                            |
| Intermediary Type:  | Insurance Brokers | ~    | Insurance Category :            | Direct Broker (Life and General) ✓ | Corporate Type:       | Broker Qualified Person ¥  |
|                     |                   |      | Candidate Type :                | Fresh 🗸                            |                       |                            |
|                     |                   |      | Search                          | Reset Data                         |                       |                            |
|                     |                   | To G | enerate Profile Ids For Selecte | d Records: Generate Profile Ids    | 1                     |                            |
|                     |                   | Del  | ete Profile Ids For Selected Re | ecords: Delete Uploaded Data       |                       |                            |

#### Click on go to the payment

|                 |                        |              |         |                | Dele      | te Profile Ids For Selected Re | ecords: D            | elete Uplo        | aded Data |      |                    |                        |                         |                          |
|-----------------|------------------------|--------------|---------|----------------|-----------|--------------------------------|----------------------|-------------------|-----------|------|--------------------|------------------------|-------------------------|--------------------------|
|                 |                        |              |         |                |           | GO TO PAY                      | MENT SCR             | EEN               | >         |      |                    |                        |                         |                          |
| ICARD<br>Number | Profile Id             | Existing/New | Pan No. | Applicant Name | Mobile No | Candidate Email ID             | Training<br>Language | Default<br>Option | Photo     | Sign | Registered Company | Uploaded Date          | Data<br>Validity        | Remark                   |
| A00593059       | A00593059IB4791DBLGBQF | P Fresh      |         |                |           |                                | ENGLISH              | Yes               |           |      |                    | 2022-09-28 00:17:45.   | O Generated             | Profile Id.<br>Generated |
| A00593060       | A00593060IB4791DBLGBQF | Fresh        |         |                |           |                                | ENGLISH              | Yes               |           |      |                    | 0 2022-09-28 00:17:45. | Profile ID<br>Generated | Profile Id<br>Generated  |
|                 |                        |              |         |                |           |                                |                      |                   |           |      |                    |                        |                         |                          |

#### Step 7 : Payment of bulk registration

Select option and click on search and pay the fees

| Insurance Brokers / Point of Sales Person / Insurance Agents - Payment for Profile Ids |                                                |                                 |                                    |  |  |  |  |  |  |  |
|----------------------------------------------------------------------------------------|------------------------------------------------|---------------------------------|------------------------------------|--|--|--|--|--|--|--|
| Uploaded From Date*:                                                                   | 28-09-2022                                     | Uploaded To Date*:              | 28-09-2022                         |  |  |  |  |  |  |  |
| Profile ID:                                                                            |                                                | Status:                         | To Do Payment 🗸                    |  |  |  |  |  |  |  |
| Select Intermediary Type :                                                             | Insurance Brokers 🗸                            | Select Insurance Category :     | Direct Broker (Life and General) 🗸 |  |  |  |  |  |  |  |
| Select Corporate Type :                                                                | Broker Qualified Person 🗸                      | Select Training Language :      | ENGLISH V                          |  |  |  |  |  |  |  |
| Select Candidate Type :                                                                | Fresh V                                        |                                 |                                    |  |  |  |  |  |  |  |
|                                                                                        | Search                                         | eset Dates                      |                                    |  |  |  |  |  |  |  |
|                                                                                        | No Profile ID Uploaded Details Found Between 2 | 022-09-28 00:00:00.0and 2022-09 | -28 23:59:59.0                     |  |  |  |  |  |  |  |

Candidate data will display on the screen. Select the records for you want to pay the fees.

|              |                                    |                 | Insura      | nce Brokers     | / Point of        | Sales Pers         | on / Ins | urance Aç                   | jents - Payn               | nent for P                      | rofile Ids                 |                      |                 |
|--------------|------------------------------------|-----------------|-------------|-----------------|-------------------|--------------------|----------|-----------------------------|----------------------------|---------------------------------|----------------------------|----------------------|-----------------|
|              | Uploa                              | aded From D     | ate*:       | 28-09-2022      |                   | Uploaded To Date*: |          |                             | 28-09-2022                 |                                 |                            |                      |                 |
|              | Profile ID:                        |                 |             |                 |                   |                    | Sta      | atus:                       |                            | To Do Payment 🗸                 |                            |                      |                 |
|              | Selec                              | t Intermedia    | ry Type :   | Insurance Brok  | ers 🗸             |                    |          | Select Insurance Category : |                            | Direct Bro                      | ker (Life and Gen          | eral) 🗸              |                 |
|              | Selec                              | t Corporate     | Type :      | Broker Qualifie | d Person 🗸        | l Person 🗸         |          |                             | Select Training Language : |                                 | ~                          |                      |                 |
|              | Select Candidate Type : Fresh V    |                 |             |                 |                   |                    |          |                             |                            |                                 |                            |                      |                 |
|              | Search Reset Dates                 |                 |             |                 |                   |                    |          |                             |                            |                                 |                            |                      |                 |
| Selec<br>All | sr.<br>No.                         | ICARD<br>Number | Pro         | ofile Id        | Applicant<br>Name | ant PAN No Mobi    |          | le No Email ID              |                            | Internal<br>reference<br>number | Contact person<br>Email id | Training<br>Language | Status          |
|              | 1                                  | A00593059       | A0059305918 | 34791DBLGBQP    |                   |                    |          |                             |                            | 2441                            | I.                         | ENGLISH              | To Do<br>Paymen |
|              | 2 A00593060 A00593060IB4791DBLGBQP |                 |             |                 |                   |                    |          |                             |                            | 2441                            | t                          | ENGLISH              | To Do<br>Paymen |
|              |                                    |                 |             |                 |                   | Go to Paymer       | nt: Go t | o Payment                   |                            |                                 |                            |                      |                 |
| Selec        | Servi                              | ce Provider     | Name *      | Select          | ~                 |                    |          |                             |                            |                                 |                            |                      |                 |

# Select payment type GSTIN number and click on proceed

| 1                          | Uploa              | ded From D      | ate*:                        | 28-09-2022      |            |              | U        | Uploaded To Date*: 28-     |                     | 28-09-2022                 |                      |                 |  |
|----------------------------|--------------------|-----------------|------------------------------|-----------------|------------|--------------|----------|----------------------------|---------------------|----------------------------|----------------------|-----------------|--|
|                            | Profile            | a ID.           |                              |                 |            |              | St       | atus:                      |                     |                            |                      |                 |  |
| Select Intermediary Type : |                    |                 |                              |                 |            |              |          | elect Insurance Category : | Direct Bro          | ker (Life and Gen          | eral) 🗸              |                 |  |
| Select Corporate Type :    |                    |                 |                              | Broker Qualifie | d Person 🗸 |              | Se       | elect Training Language :  | ENGLISH             | ✓                          |                      |                 |  |
|                            | Select             | t Candidate     | Type :                       | Fresh V         |            |              |          | ,,                         |                     | J                          |                      |                 |  |
|                            | Search Reset Dates |                 |                              |                 |            |              |          |                            |                     |                            |                      |                 |  |
| Soloci                     |                    |                 | ì                            |                 |            |              |          |                            | Internet            |                            |                      |                 |  |
| All                        | Sr.<br>No.         | ICARD<br>Number | Profile Id Applicant<br>Name |                 |            | PAN No       | Mobile N | o Email ID                 | reference<br>number | Contact person<br>Email id | Training<br>Language | Status          |  |
|                            | 1                  | A00593059       | A005930591                   | 34791DBLGBQP    |            |              |          |                            | ۱                   | ENGLISH                    | To Do<br>Paymer      |                 |  |
|                            | 2                  | A00593060       | A005930601                   | 34791DBLGBQP    |            |              |          |                            | 2441                |                            | ENGLISH              | To Do<br>Paymei |  |
|                            |                    |                 |                              |                 |            | Go to Paymer | nt: Go t | to Payment                 |                     |                            |                      |                 |  |
| Payme                      | nt Typ             | oe: 🖲 Trai      | ning Only                    |                 |            |              |          |                            |                     |                            |                      |                 |  |
| Please                     | selec              | t the mode (    | of payment:                  | Online          |            | (            | O Web Wa | allet                      |                     |                            |                      |                 |  |
| Select                     | Servio             | e Provider I    | Name * Train                 | ning Platform01 | ~          |              |          |                            |                     |                            |                      |                 |  |
| GSTIN                      | State              | *:              |                              | 2               | _          |              |          |                            |                     |                            |                      |                 |  |
| SSTIN                      | No.:               |                 |                              | _               |            |              |          |                            |                     |                            |                      |                 |  |
| _ink to                    | add G              | <u>ISTIN</u>    |                              |                 |            |              |          |                            |                     |                            |                      |                 |  |
|                            |                    |                 |                              |                 |            | ſ            | Proceed  | ]                          |                     |                            |                      |                 |  |